## CHỈ DẪN BỂ KHÓA PINNACLE STUDIO 24 ULTIMATE

#### 1- Việc Phải Làm Trước Tiên :

-Trước tiên, vào Program Files (x86) và ProgramData xem thử có folder Pinnacle và Pinnacle Log Files hay không? Nếu có thì xóa hết những folder ấy

-Ngắt mạng Internet.

- -Tắt Antivirus
- -Tắt Windows Defender, FireWall

### 2-<u>Bẻ Khóa Pinnacle Studio Ultimate 24</u>

-Sau khi tải về ở dạng RAR, giải nén file này ra và sẽ thấy folder tên là Pinnacle Studio Ultimate 24.1..

-Bấm đôi vào folder đó để mở.

| 1 | Name                                      | Date modified      | Туре        |
|---|-------------------------------------------|--------------------|-------------|
| 1 | Pinnacle Studio Ultimate 24.1.0.260 Multi | 3/5/2021 5:18 PM   | File folder |
| 1 | System Volume Information                 | 12/26/2020 9:16 AM | File folder |
|   |                                           |                    |             |
|   |                                           |                    |             |

-Bấm chuột PHẢI vào Activation (1)-->Run as administration (2)

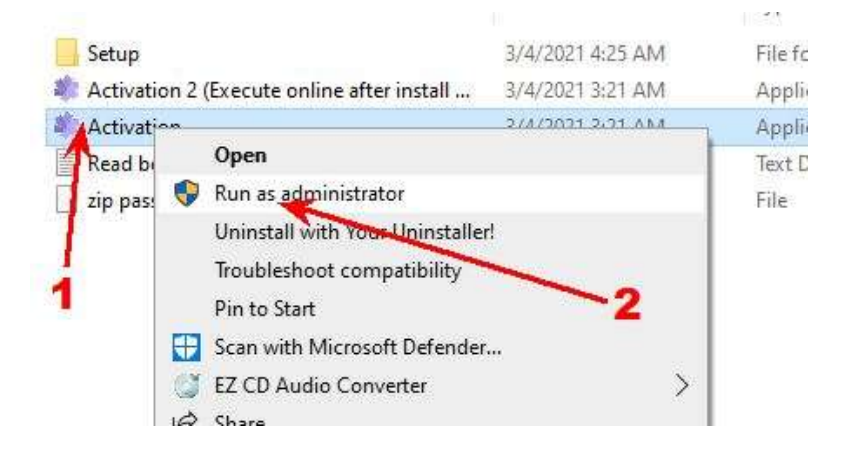

-Bấm Next

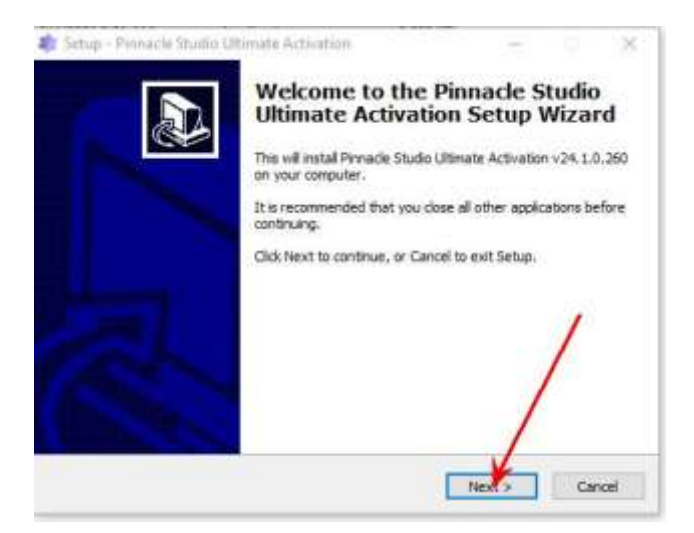

### -Bấm Install

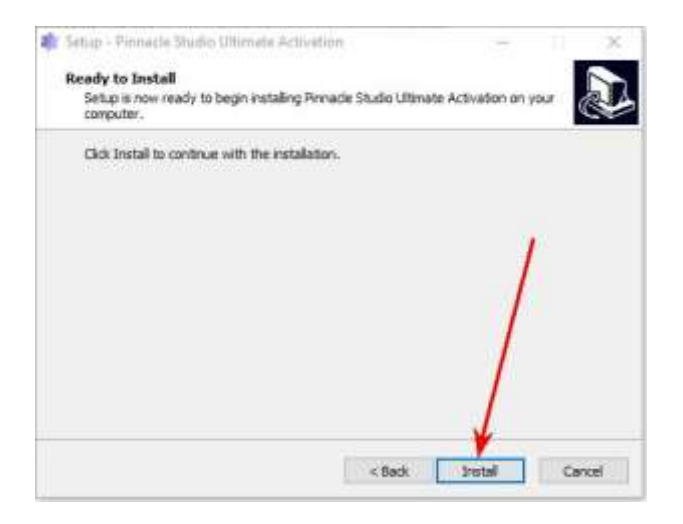

# -Bấm Finish

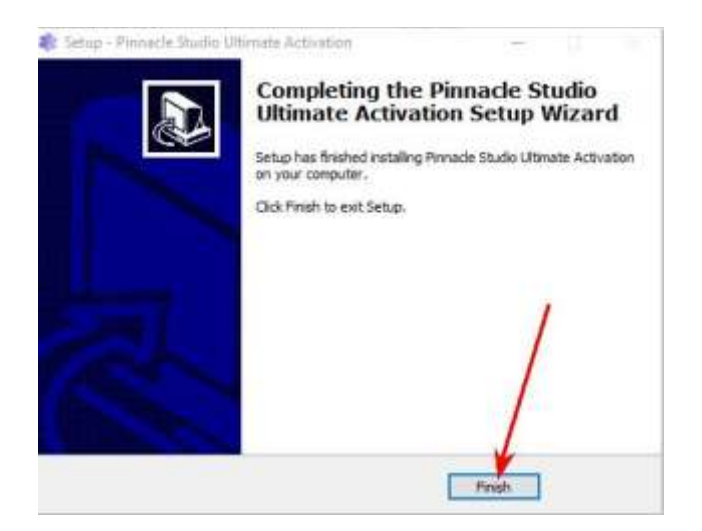

-Bấm Finish (nếu không thấy khung hình này thì bỏ qua phần này)

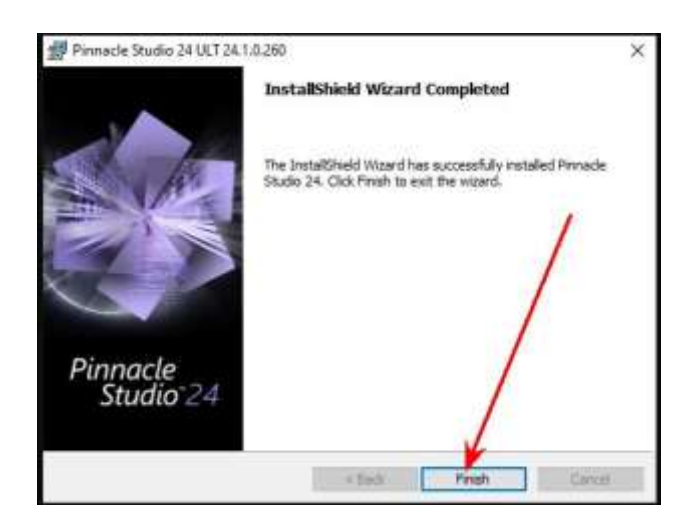

-Bấm đôi vào Setup

| N | ame ^                                      | Date modified     |
|---|--------------------------------------------|-------------------|
|   | Setup                                      | 3/4/2021 4:25 AM  |
| 7 | Activation 2 (Execute online after install | 3/4/2021 3:21 AM  |
| 8 | Activation                                 | 3/4/2021 3:21 AM  |
| * | Read before using it!!!                    | 10/3/2020 1:01 PM |
| * | ] zip password 123                         | 6/22/2020 1:20 AM |

# -Bấm đôi vào 64bit

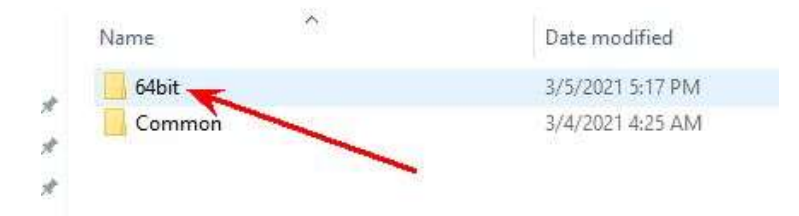

-Bấm đôi vào English Interface (nếu thấy có ngôn ngữ của mình và thích ngôn ngữ ấy để dùng cho dễ thì bấm đôi vào đó)

|    | Name                  | Date modified      | Туре         |
|----|-----------------------|--------------------|--------------|
|    | 📙 BonusContent        | 3/4/2021 4:24 AM   | File folder  |
| 0  |                       | 3/4/2021 4:24 AM   | File folder  |
| e  | 📙 MultiCamCaptureLite | 3/5/2021 5:17 PM   | File folder  |
| ē. | 🦲 Open Source         | 3/5/2021 5:17 PM   | File folder  |
| ë. | Pinnacle3DTitleEditor | / 3/5/2021 5:17 PM | File folder  |
|    |                       | 3/5/2021 5:17 PM   | File folder  |
|    | Prerequisites         | 3/5/2021 5:17 PM   | File folder  |
|    | StandardContent       | 3/5/2021 5:17 PM   | File folder  |
|    | Studio                | 3/5/2021 5:18 PM   | File folder  |
|    | 💿 Czech Interface     | 4/29/2020 5:53 AM  | Windows Comm |
|    | 🚳 Danish Integrace    | 4/29/2020 5:53 AM  | Windows Comm |
|    | Dutch Laerface        | 4/29/2020 5:53 AM  | Windows Comm |
|    | 💿 English Interface   | 4/29/2020 5:53 AM  | Windows Comm |
|    | Finnish Interface     | 4/29/2020 5:53 AM  | Windows Comm |
|    | French Interface      | 4/29/2020 5:53 AM  | Windows Comm |
|    | 💿 German Interface    | 4/29/2020 5:53 AM  | Windows Comm |
|    | ltalian Interface     | Δ/29/2020 5:53 ΔM  | Windows Comm |
|    |                       |                    |              |

# -Bấm Next

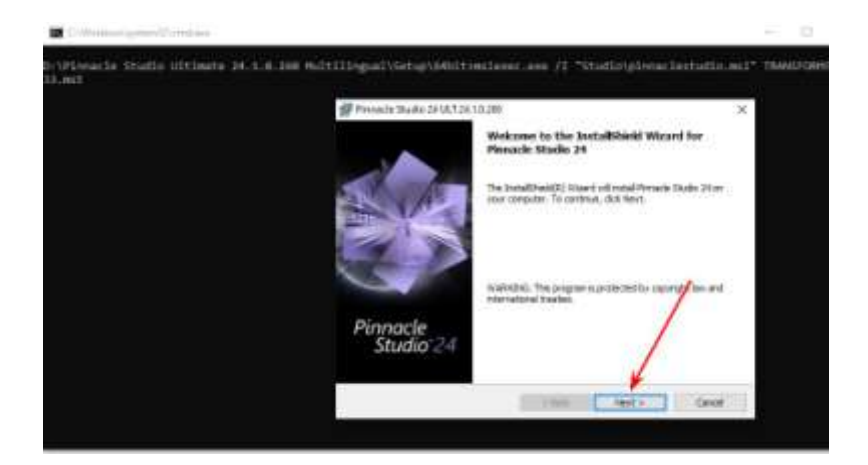

-Bấm chọn I accept..(1)-->Bấm Next (2)

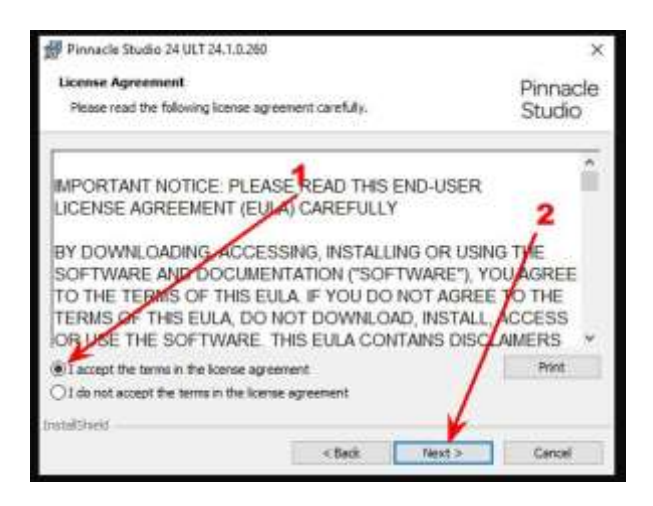

-Bám Next

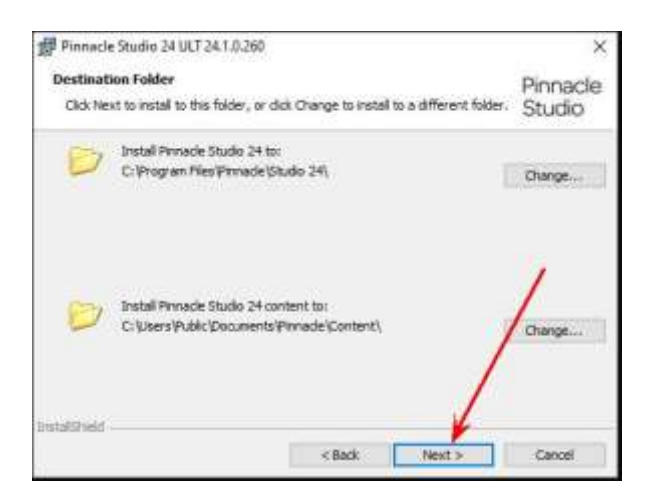

## -Chon Desktop (1)-->Next (2)

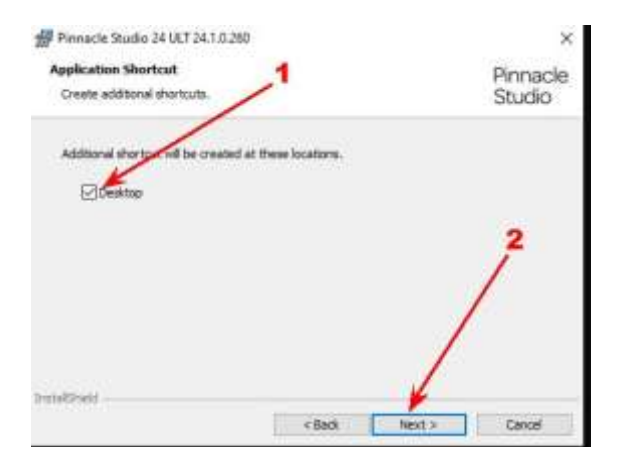

## -Bấm Install

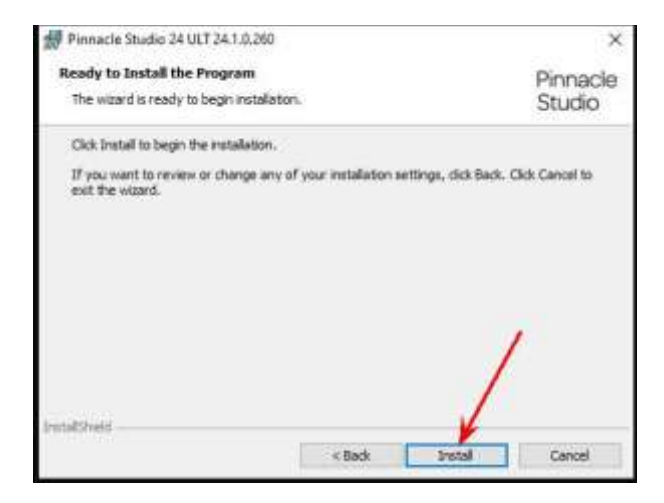

-Chờ cho máy cài phần mềm này vào. Thường thì hơi lâu vì phần mềm có quá nhiều món. Nó cài tùm lum,

đừng làm gì cả, cứ chịu khó chờ, đừng nghĩ là máy bị đứng.

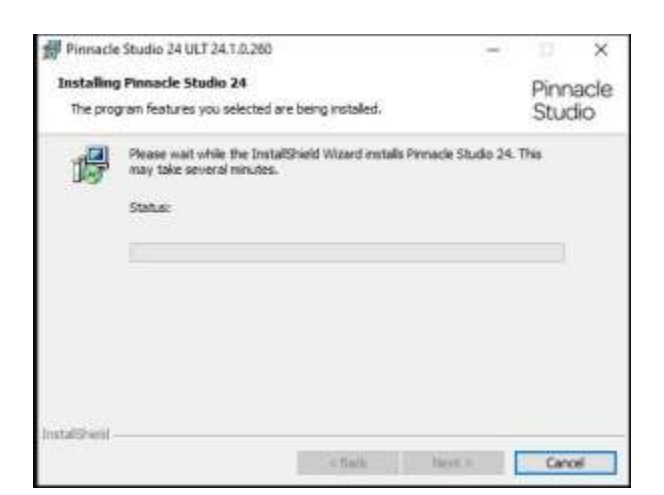

-Cài phần này xong, bấm Finish.

### QUAN TRỌNG : Không mở chương trình vừa cài xong. Cứ để đó. Nhớ nha.

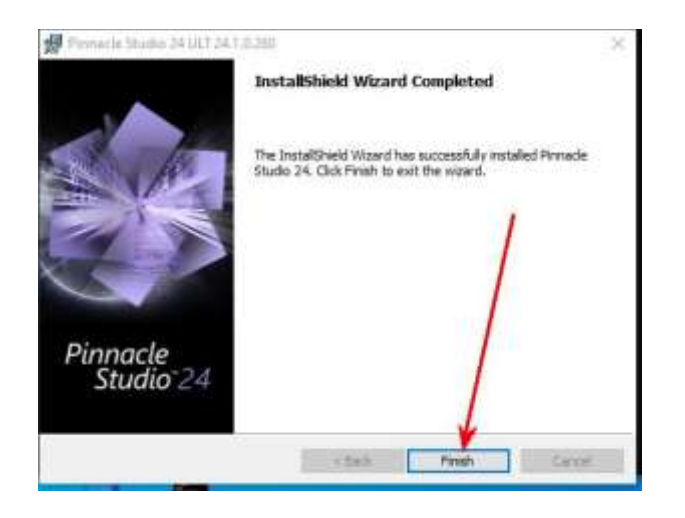

#### \*\*-Mở lại mạng Internet.

-Trở lại chỗ đã giải nén lúc đầu--> Bấm ĐÔI vào Activation 2

|                                            | 3/4/2021 4:25 AM  | File folder  |
|--------------------------------------------|-------------------|--------------|
| Activation 2 (Execute online after install | 3/4/2021 3:21 AM  | Application  |
| Activation                                 | 3/4/2021 3:21 AM  | Application  |
| Read before using it!!!                    | 10/3/2020 1:01 PM | Text Documen |
| zip password 123                           | 6/22/2020 1:20 AM | File         |

### -Bấm Next

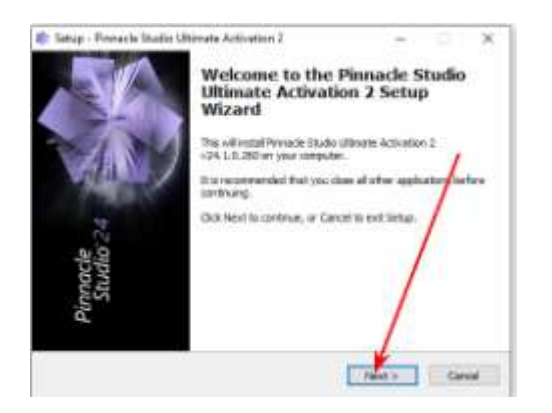

### -Bấm Install

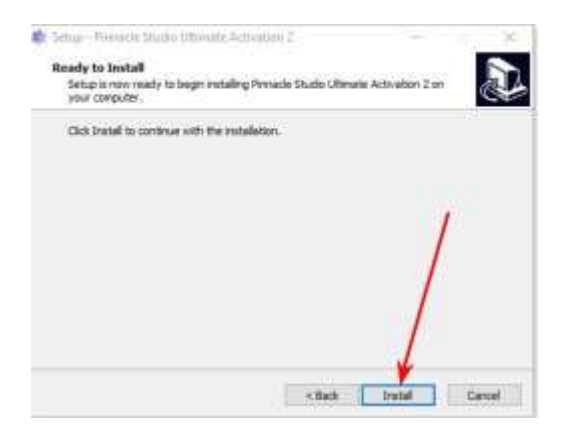

-Có thể chờ 1 lúc--> Khung hình để cho số serial vào hiện ra

-Xóa hết những chữ đang có trong khung Serial (tức là không dùng những chữ ấy)

- Bấm vào biểu tượng Keymaker của Pinnacle nằm

dưới chân màn hình (taskbar), thường là biểu tượng số 2.

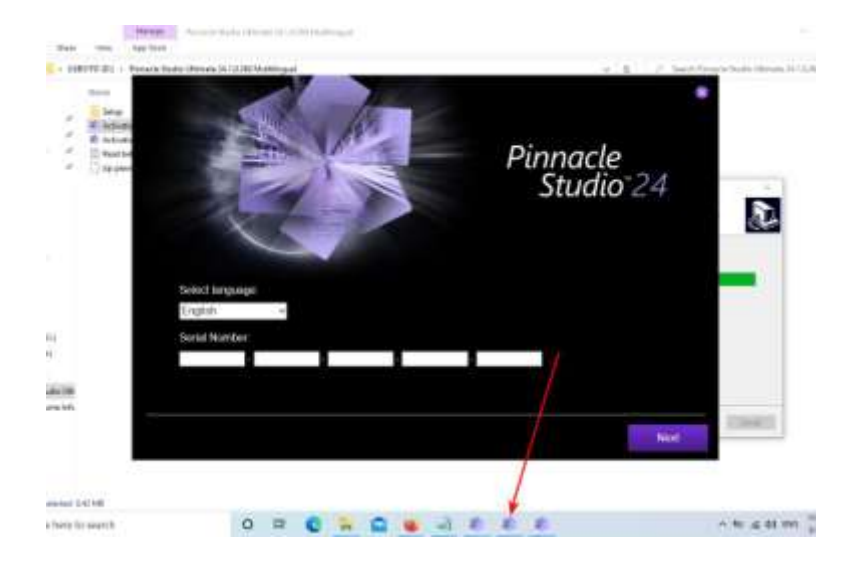

-Khung Keymaker hiện ra-->Bấm Generate (1)-->Sẽ thấy hàng số Serial vừa được tạo thành (2)

| 💐 Pinnac 🔁 tudio 24 Ultimate 🛛 🚽 |                  |
|----------------------------------|------------------|
| Pinr                             | nacle<br>udio 24 |
| Serial Number                    | 1                |
| JBUDJ-ABBAA-FOPMA-PTRAH-LTFHV    |                  |
|                                  | Generate         |

-Bấm cho xanh lên hàng serial ấy (1)-->Bấm chuột PHẢI, chọn Copy (2)

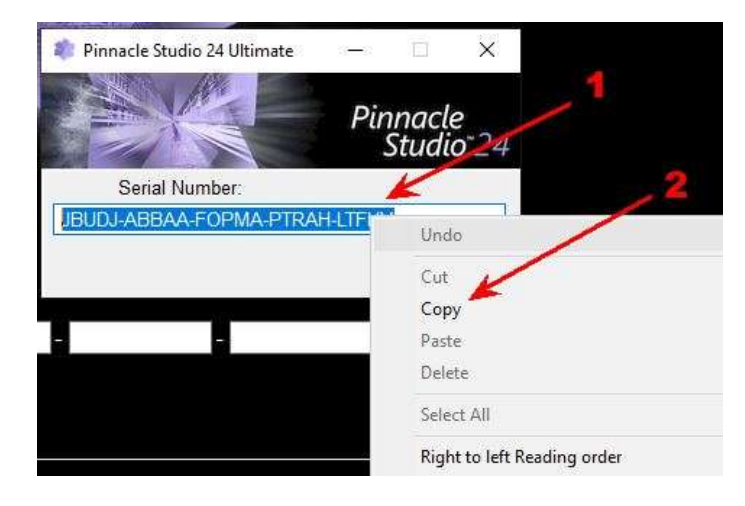

-Bấm PHẢI vào ô đầu tiên của hàng serial đã xóa-->Bấm Paste

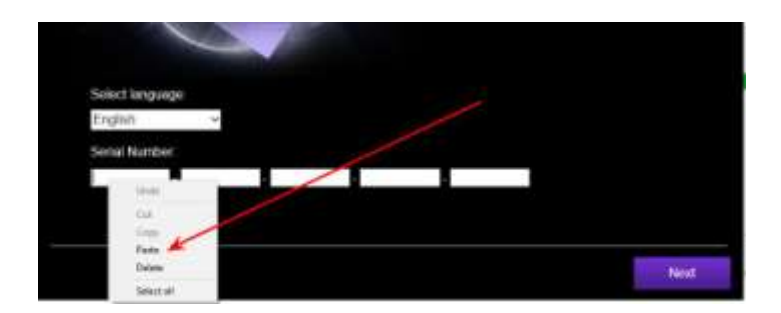

-Hàng serial copy hồi nãy trong Keymaker chạy vào đây (Nếu không quen, đánh vào từng chữ cũng được)

| Men 1                 | MAN Y      |       |       | Pin   | nacle<br>Studio <sup>-</sup> 24 | •    |
|-----------------------|------------|-------|-------|-------|---------------------------------|------|
| Saloci Imp<br>English | 10028<br>~ |       |       |       |                                 |      |
| Senni Num<br>UBUDJ    | - ABISAA   | FOPMA | PTRAH | LTFHV |                                 |      |
|                       |            |       |       |       |                                 | lext |

-Điền vào Tên, họ, email (không cần chính xác) (1)-->Nên bấm chọn phần I do not consent.. (2)-->Bấm Next (3)

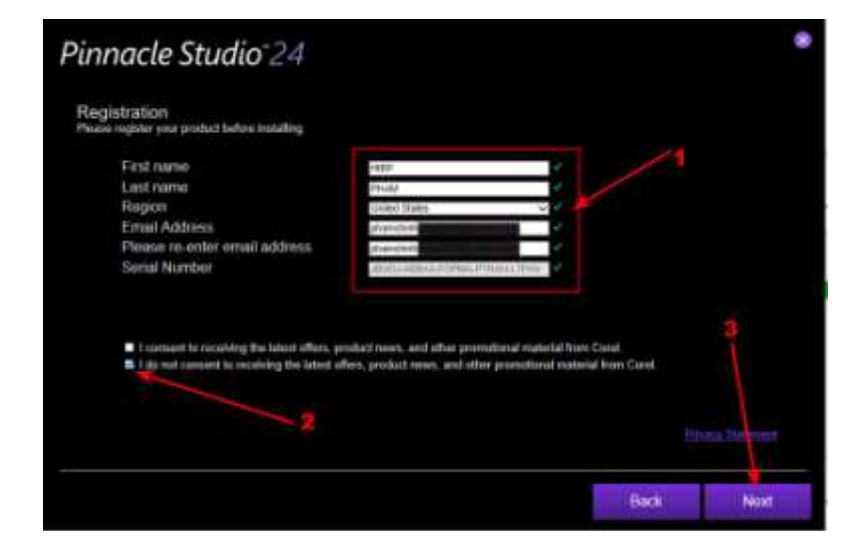

-Bấm Complete (1)-->Next (2)

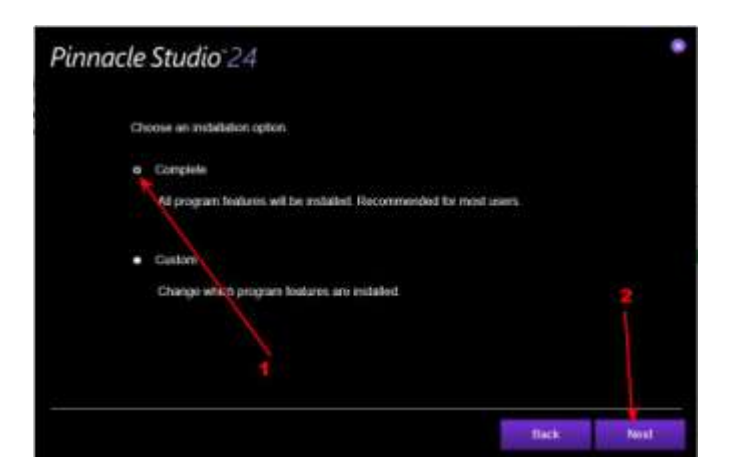

-Máy bắt đầu cài nữa. Lần này là cài toàn bộ Pinnacle 24, vì vậy sẽ khá lâu. Ngồi chờ.

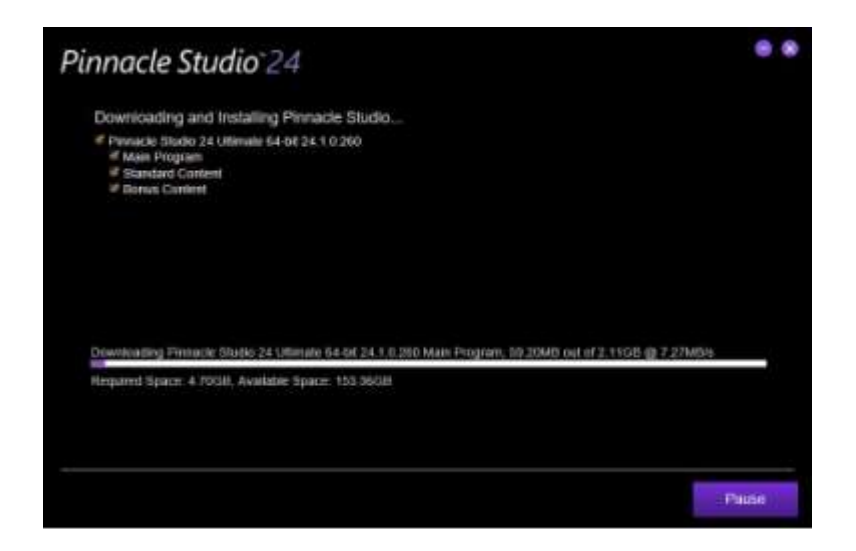

-Cài xong sẽ thấy khung hình dưới -->Bấm Finish

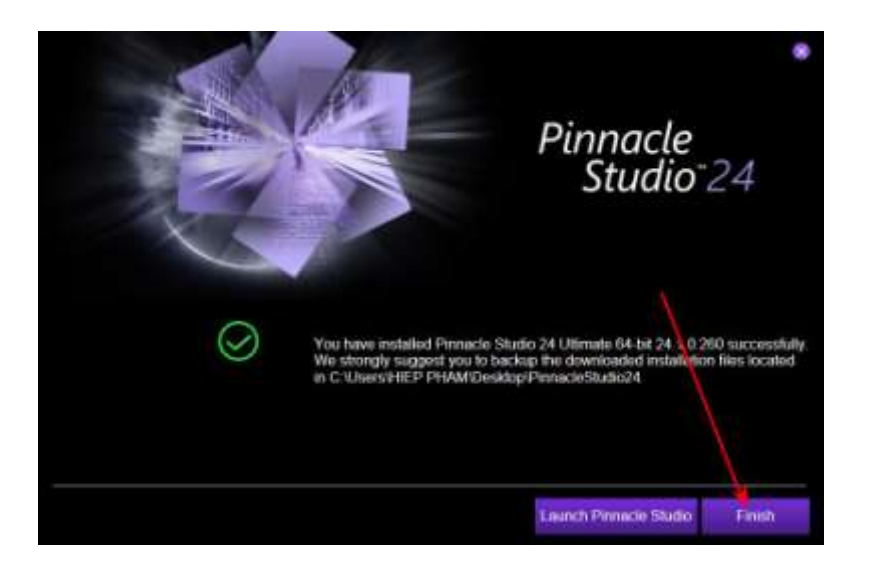

-Khung nhỏ hiện ra-->Bấm OK

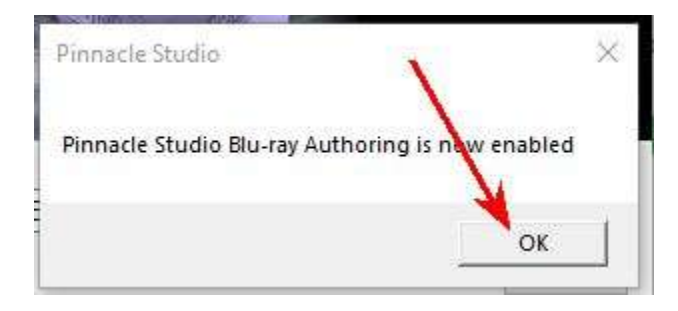

-Vậy là hoàn toàn xong, có thể dùng được miễn phí vĩnh viễn-->Bấm Finish-->Đóng tất cả những gì liên quan đang còn trên màn hình.

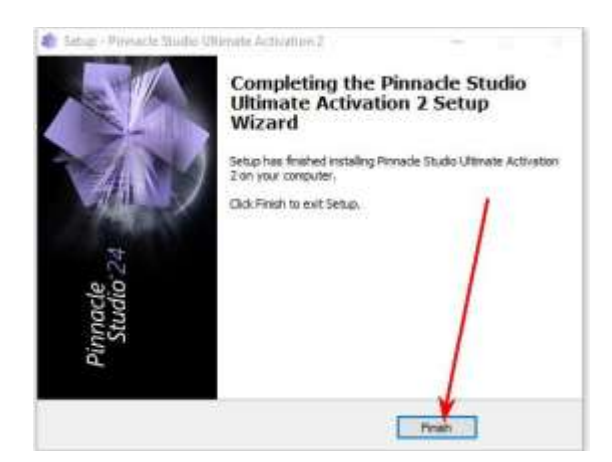

-Ngoài Desktop đã có biểu tượng của Pinnacle Studio Ultimate 24.

-Khi dùng nên bấm PHẢI vào biểu tượng và chọn Run as administrator để mở chương trình ra.

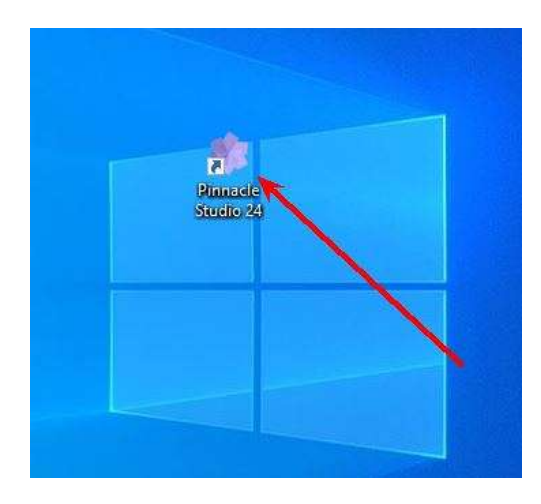

-Nếu thấy khung hình này thì bấm OK.

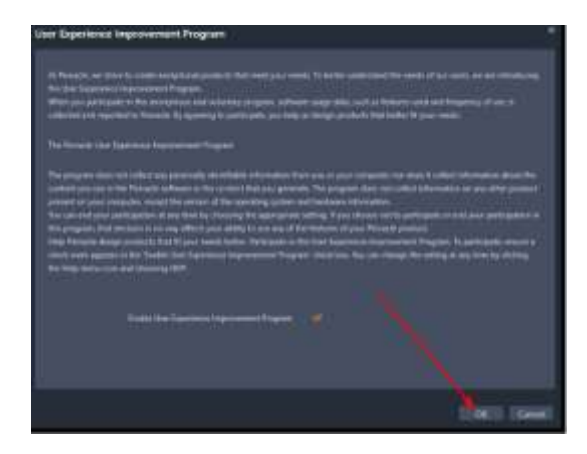

-Tuy nhiên, để chắc ăn, đừng vội dùng chương trình Pinnacle. Làm thêm 1 bước nữa là: Block Inbound và Outbound của Pinnacle Studio 24.